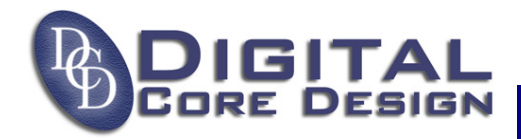

## Using DoCD debug software with Keil OMF files

DoCD debugger fully supports OMF-51 and OMF-251 files produced by Keil software. To enable all debugging options inside Keil uVision2 software the following steps should be done:

1. Create a project with Keil-uVision2 software or open any existing project.

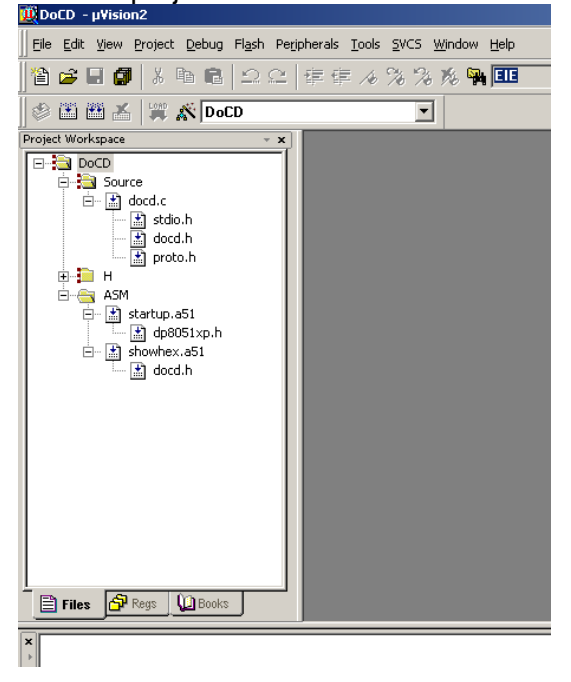

2. Select "DoCD", use right click of mouse and choose from pop-up menu "Options for Target 'DoCD' ". <u>Please note that you may have a different name of Target than 'DoCD'.</u>

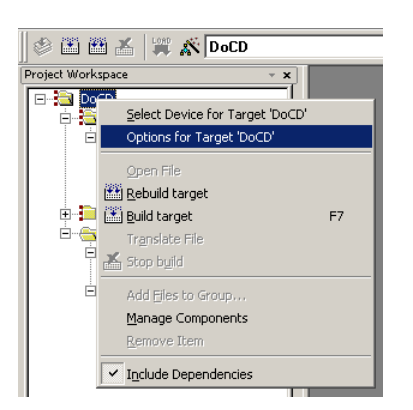

3. You should see the following window box. Select the "Output" tab. Check in the "Debug Information" and "Browse Information".

All trademarks mentioned in this document are trademarks of their respective owners.

http://www.DigitalCoreDesign.com http://www.dcd.pl

| Options for Target 'DoCD'                                                  | <u>?</u> × |  |  |  |  |
|----------------------------------------------------------------------------|------------|--|--|--|--|
| Device Target Output Listing C51 A51 BL51 Locate BL51 Misc Debug Utilities |            |  |  |  |  |
| Select Folder for Objects Name of Executable: DoCD.OMF                     |            |  |  |  |  |
| Create Executable: .\DoCD.OMF                                              |            |  |  |  |  |
| C Debug Information                                                        |            |  |  |  |  |
| Create HEX File HEX Format:                                                |            |  |  |  |  |
| C Create Library: .\DoCD.OMF.LIB                                           |            |  |  |  |  |
| After Make                                                                 |            |  |  |  |  |
| ☑ Beep When Complete ☑ Start Debugging                                     |            |  |  |  |  |
| Run User Program #1:     Browse                                            |            |  |  |  |  |
| Run User Program #2: Browse                                                |            |  |  |  |  |
|                                                                            |            |  |  |  |  |
| OK Anuluj Defaults                                                         |            |  |  |  |  |

Press OK button to save your changes and recompile the design. All debug information are stored in file named "DoCD.OMF". <u>Please note that you may have different name of executable file.</u>

4. The executable file should be used with DoCD while project is being created using DoCD Wizard.

| 🗞 Sy:                  | stem on    | Chip Deb | ugger       |        |                                                |    |
|------------------------|------------|----------|-------------|--------|------------------------------------------------|----|
| Projec                 | t View     | Debug F  | Peripherals | Window | Help                                           |    |
|                        | <b>i</b> - | RST<br>∔ | 11          | ())    |                                                | P' |
|                        | Bank 0     | Bank 1   | Bank 2      | Bank3  | New Project Wizard: Program memory source file |    |
| RO                     | 0x00       | 0x00     | 0x00        | 0x00   | Please specify your code file:                 | I  |
| R1                     | 0x00       | 0x00     | 0x00        | 0x00   |                                                | I  |
| R2                     | 0x00       | 0x00     | 0x00        | 0x00   | Program memory file:                           | I  |
| R3                     | 0x00       | 0x00     | 0x00        | 0x00   |                                                | I  |
| R4                     | 0x00       | 0x00     | 0x00        | 0x00   | File type:                                     | I  |
| R5                     | 0x00       | 0x00     | 0x00        | 0x00   | © Kel OMF-51                                   | I  |
| R6                     | 0x00       | 0x00     | 0x00        | 0x00   | C Intel HEX                                    | I  |
| R7                     | 0x00       | 0x00     | 0x00        | 0x00   | C Binary                                       | I  |
| CPU registers          |            |          |             |        |                                                |    |
| PC 0x0000              |            |          |             |        |                                                | I  |
| SP 0x00                |            |          |             |        |                                                | I  |
| DPX0 0x00 DPTR0 0x0000 |            |          | TRO 0x0     | 000    | < Back Finish Cancel                           |    |
| DPX1 0x00 DPTR1 0x0000 |            |          | TR1 0x0     | 000    |                                                |    |

All trademarks mentioned in this document are trademarks of their respective owners.

http://www.DigitalCoreDesign.com http://www.dcd.pl

Copyright 1999-2004 DCD - Digital Core Design. All Rights Reserved.